# cisco.

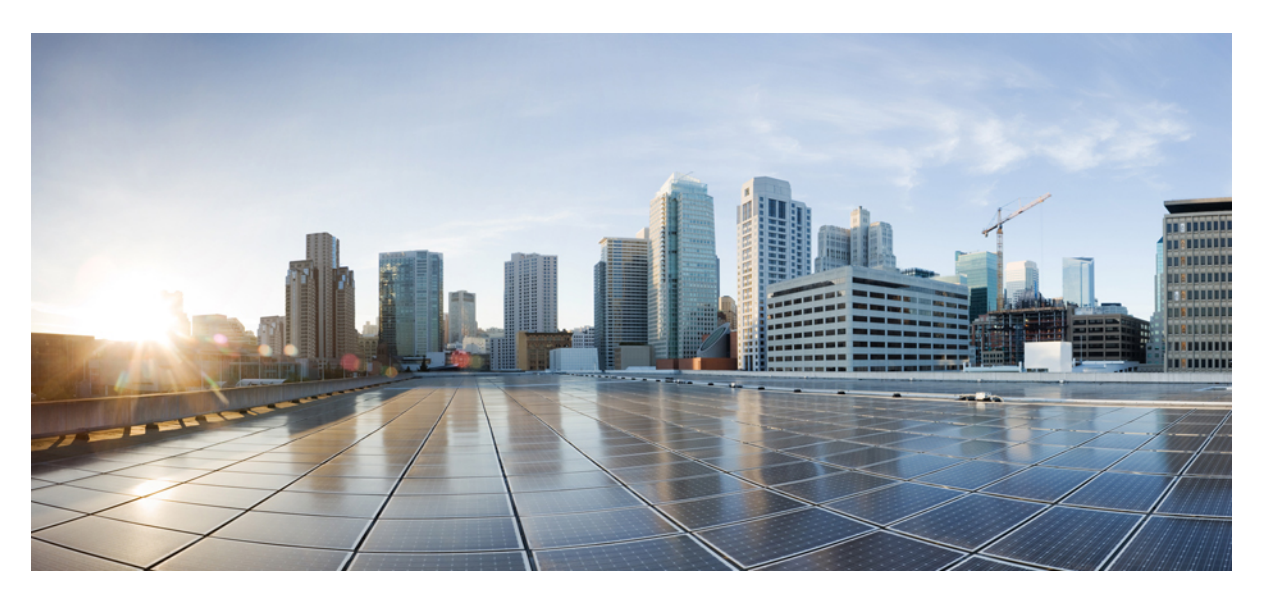

#### **Cisco ACI Troubleshooting Kubernetes and OpenShift**

First Published: 2018-12-13 Last Modified: 2020-02-18

#### **Americas Headquarters**

Cisco Systems, Inc. 170 West Tasman Drive San Jose, CA 95134-1706 USA http://www.cisco.com Tel: 408 526-4000 800 553-NETS (6387) Fax: 408 527-0883 THE SPECIFICATIONS AND INFORMATION REGARDING THE PRODUCTS IN THIS MANUAL ARE SUBJECT TO CHANGE WITHOUT NOTICE. ALL STATEMENTS, INFORMATION, AND RECOMMENDATIONS IN THIS MANUAL ARE BELIEVED TO BE ACCURATE BUT ARE PRESENTED WITHOUT WARRANTY OF ANY KIND, EXPRESS OR IMPLIED. USERS MUST TAKE FULL RESPONSIBILITY FOR THEIR APPLICATION OF ANY PRODUCTS.

THE SOFTWARE LICENSE AND LIMITED WARRANTY FOR THE ACCOMPANYING PRODUCT ARE SET FORTH IN THE INFORMATION PACKET THAT SHIPPED WITH THE PRODUCT AND ARE INCORPORATED HEREIN BY THIS REFERENCE. IF YOU ARE UNABLE TO LOCATE THE SOFTWARE LICENSE OR LIMITED WARRANTY, CONTACT YOUR CISCO REPRESENTATIVE FOR A COPY.

The Cisco implementation of TCP header compression is an adaptation of a program developed by the University of California, Berkeley (UCB) as part of UCB's public domain version of the UNIX operating system. All rights reserved. Copyright © 1981, Regents of the University of California.

NOTWITHSTANDING ANY OTHER WARRANTY HEREIN, ALL DOCUMENT FILES AND SOFTWARE OF THESE SUPPLIERS ARE PROVIDED "AS IS" WITH ALL FAULTS. CISCO AND THE ABOVE-NAMED SUPPLIERS DISCLAIM ALL WARRANTIES, EXPRESSED OR IMPLIED, INCLUDING, WITHOUT LIMITATION, THOSE OF MERCHANTABILITY, FITNESS FOR A PARTICULAR PURPOSE AND NONINFRINGEMENT OR ARISING FROM A COURSE OF DEALING, USAGE, OR TRADE PRACTICE.

IN NO EVENT SHALL CISCO OR ITS SUPPLIERS BE LIABLE FOR ANY INDIRECT, SPECIAL, CONSEQUENTIAL, OR INCIDENTAL DAMAGES, INCLUDING, WITHOUT LIMITATION, LOST PROFITS OR LOSS OR DAMAGE TO DATA ARISING OUT OF THE USE OR INABILITY TO USE THIS MANUAL, EVEN IF CISCO OR ITS SUPPLIERS HAVE BEEN ADVISED OF THE POSSIBILITY OF SUCH DAMAGES.

Any Internet Protocol (IP) addresses and phone numbers used in this document are not intended to be actual addresses and phone numbers. Any examples, command display output, network topology diagrams, and other figures included in the document are shown for illustrative purposes only. Any use of actual IP addresses or phone numbers in illustrative content is unintentional and coincidental.

All printed copies and duplicate soft copies of this document are considered uncontrolled. See the current online version for the latest version.

Cisco has more than 200 offices worldwide. Addresses and phone numbers are listed on the Cisco website at www.cisco.com/go/offices.

Cisco and the Cisco logo are trademarks or registered trademarks of Cisco and/or its affiliates in the U.S. and other countries. To view a list of Cisco trademarks, go to this URL: www.cisco.com go trademarks. Third-party trademarks mentioned are the property of their respective owners. The use of the word partner does not imply a partnership relationship between Cisco and any other company. (1721R)

© 2018-2020 Cisco Systems, Inc. All rights reserved.

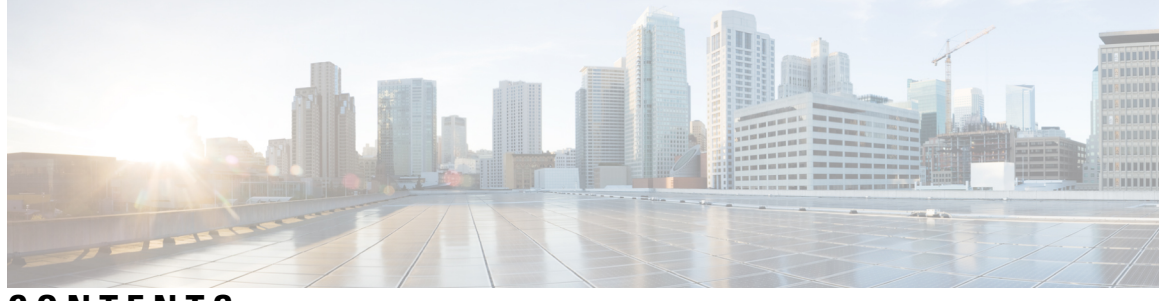

#### CONTENTS

| PREFACE   | Preface v                                                        |  |
|-----------|------------------------------------------------------------------|--|
|           | Audience v                                                       |  |
|           | Document Conventions v                                           |  |
|           | Related Documentation vii                                        |  |
|           | Documentation Feedback viii                                      |  |
|           | Obtaining Documentation and Submitting a Service Request viii    |  |
| CHAPTER 1 | New and Changed Information 1                                    |  |
|           | New and Changed Information 1                                    |  |
| CHAPTER 2 | Basic Checks 3                                                   |  |
|           | APIC Faults 3                                                    |  |
|           | Checking the Tenant for Faults 3                                 |  |
|           | Checking the Container Domains for Faults 3                      |  |
|           | Bridge Domains and VRFs 4                                        |  |
|           | Placing a Namespace or Deployment Into an EPG Does Not Work      |  |
|           | The mcast-daemon Inside the aci-containers-host Fails to Start 5 |  |
|           | Connectivity 5                                                   |  |
|           | Checking the ACI CNI Logs for Errors 5                           |  |
|           | Collecting a Cluster Report 6                                    |  |
| CHAPTER 3 | Common Issues and Resolutions 7                                  |  |
|           | Connectivity Refresher 7                                         |  |
|           | CoreDNS Crash Loopback 9                                         |  |
|           | ARP Is Not Resolving 9                                           |  |
|           | Traffic is not Reaching the Kubernetes Master Node 9             |  |

DNAT Is Not Happening 10 DNS Resolution Is Not Working (kubeadm) 10 External Services Are Not Working 11 Source NAT is Not Working 11 opflex-agent ELOCATION Errors 12 Connectivity Issues When Adding A New Cluster 13 Not Getting An IP Address On The Infra Interface 13

Cannot Access the Kubernetes Dashboard 13

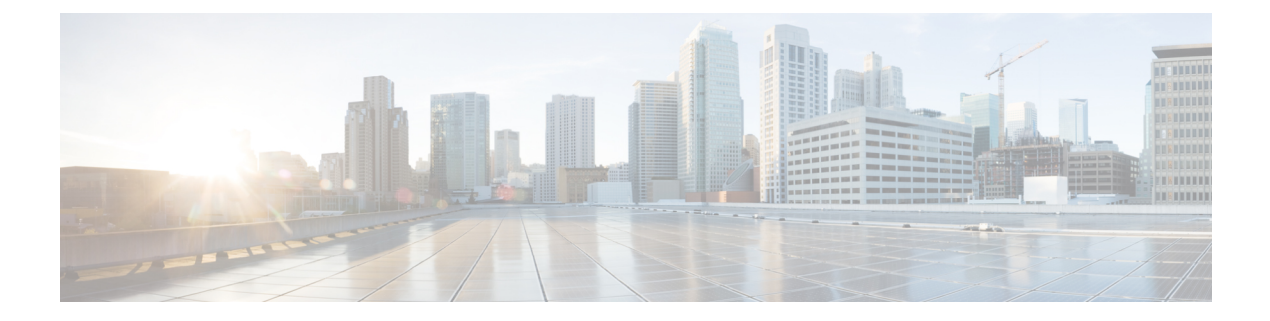

### **Preface**

This preface includes the following sections:

- Audience, on page v
- Document Conventions, on page v
- Related Documentation, on page vii
- Documentation Feedback, on page viii
- Obtaining Documentation and Submitting a Service Request, on page viii

### Audience

This guide is intended primarily for data center administrators with responsibilities and expertise in one or more of the following:

- Virtual machine installation and administration
- Server administration
- · Switch and network administration
- Cloud administration

### **Document Conventions**

Command descriptions use the following conventions:

| Convention | Description                                                                                              |
|------------|----------------------------------------------------------------------------------------------------|
| bold       | Bold text indicates the commands and keywords that you enter literally as shown.                         |
| Italic     | Italic text indicates arguments for which the user supplies the values.                                  |
| [x]        | Square brackets enclose an optional element (keyword or argument).                                       |
| [x   y]    | Square brackets enclosing keywords or arguments separated by a vertical bar indicate an optional choice. |

| Convention     | Description                                                                                                    |
|----------------|----------------------------------------------------------------------------------------------------|
| $\{x \mid y\}$ | Braces enclosing keywords or arguments separated by a vertical bar indicate a required choice.                                                                                                    |
| [x {y   z}]    | Nested set of square brackets or braces indicate optional or required<br>choices within optional or required elements. Braces and a vertical bar<br>within square brackets indicate a required choice within an optional<br>element. |
| variable       | Indicates a variable for which you supply values, in context where italics cannot be used.                                                                                                    |
| string         | A nonquoted set of characters. Do not use quotation marks around the string or the string will include the quotation marks.                                                                                                    |

Examples use the following conventions:

| Convention           | Description                                                                                               |
|----------------------|----------------------------------------------------------------------------------------------------|
| screen font          | Terminal sessions and information the switch displays are in screen font.                                 |
| boldface screen font | Information you must enter is in boldface screen font.                                                    |
| italic screen font   | Arguments for which you supply values are in italic screen font.                                          |
| <>                   | Nonprinting characters, such as passwords, are in angle brackets.                                         |
| []                   | Default responses to system prompts are in square brackets.                                               |
| !,#                  | An exclamation point (!) or a pound sign (#) at the beginning of a line of code indicates a comment line. |

This document uses the following conventions:

Note

Means reader take note. Notes contain helpful suggestions or references to material not covered in the manual.

 $\triangle$ 

Caution

Means *reader be careful*. In this situation, you might do something that could result in equipment damage or loss of data.

#### Â

#### Warning

#### IMPORTANT SAFETY INSTRUCTIONS

This warning symbol means danger. You are in a situation that could cause bodily injury. Before you work on any equipment, be aware of the hazards involved with electrical circuitry and be familiar with standard practices for preventing accidents. Use the statement number provided at the end of each warning to locate its translation in the translated safety warnings that accompanied this device.

#### SAVE THESE INSTRUCTIONS

### **Related Documentation**

#### **Cisco Cloud APIC Documentation**

The Cisco Cloud APIC documentation is available at the following URL: https://www.cisco.com/c/en/us/ support/cloud-systems-management/cloud-application-policy-infrastructure-controller/ tsd-products-support-series-home.html

#### **Cisco Application Policy Infrastructure Controller (APIC) Documentation**

The following companion guides provide documentation for Cisco APIC:

- Cisco APIC Getting Started Guide
- Cisco APIC Basic Configuration Guide
- Cisco ACI Fundamentals
- Cisco APIC Layer 2 Networking Configuration Guide
- Cisco APIC Layer 3 Networking Configuration Guide
- Cisco APIC NX-OS Style Command-Line Interface Configuration Guide
- Cisco APIC REST API Configuration Guide
- Cisco APIC Layer 4 to Layer 7 Services Deployment Guide
- Cisco ACI Virtualization Guide
- Cisco Application Centric Infrastructure Best Practices Guide

All these documents are available at the following URL: http://www.cisco.com/c/en/us/support/ cloud-systems-management/application-policy-infrastructure-controller-apic/ tsd-products-support-series-home.html

#### **Cisco Application Centric Infrastructure (ACI) Documentation**

The broader Cisco ACI documentation is available at the following URL: http://www.cisco.com/c/en/us/ support/cloud-systems-management/application-policy-infrastructure-controller-apic/ tsd-products-support-series-home.html.

#### **Cisco Application Centric Infrastructure (ACI) Simulator Documentation**

The Cisco ACI Simulator documentation is available at http://www.cisco.com/c/en/us/support/ cloud-systems-management/application-centric-infrastructure-simulator/tsd-products-support-series-home.html.

#### **Cisco Nexus 9000 Series Switches Documentation**

The Cisco Nexus 9000 Series Switches documentation is available at http://www.cisco.com/c/en/us/support/switches/nexus-9000-series-switches/tsd-products-support-series-home.html.

#### **Cisco Application Virtual Switch Documentation**

The Cisco Application Virtual Switch (AVS) documentation is available at http://www.cisco.com/c/en/us/support/switches/application-virtual-switch/tsd-products-support-series-home.html.

#### **Cisco ACI Virtual Edge Documentation**

The Cisco Application Virtual Edge documentation is available at https://www.cisco.com/c/en/us/support/ cloud-systems-management/application-policy-infrastructure-controller-apic/ tsd-products-support-series-home.html.

#### **Cisco ACI Virtual Pod Documentation**

The Cisco Application Virtual Pod (vPod) documentation is available at https://www.cisco.com/c/en/us/ support/cloud-systems-management/application-policy-infrastructure-controller-apic/ tsd-products-support-series-home.html.

#### **Cisco Application Centric Infrastructure (ACI) Integration with OpenStack Documentation**

Cisco ACI integration with OpenStack documentation is available at http://www.cisco.com/c/en/us/support/ cloud-systems-management/application-policy-infrastructure-controller-apic/ tsd-products-support-series-home.html.

### **Documentation Feedback**

To provide technical feedback on this document, or to report an error or omission, please send your comments to apic-docfeedback@cisco.com. We appreciate your feedback.

### **Obtaining Documentation and Submitting a Service Request**

For information on obtaining documentation, using the Cisco Bug Search Tool (BST), submitting a service request, and gathering additional information, see *What's New in Cisco Product Documentation* at: http://www.cisco.com/c/en/us/td/docs/general/whatsnew/whatsnew.html

Subscribe to *What's New in Cisco Product Documentation*, which lists all new and revised Cisco technical documentation as an RSS feed and delivers content directly to your desktop using a reader application. The RSS feeds are a free service.

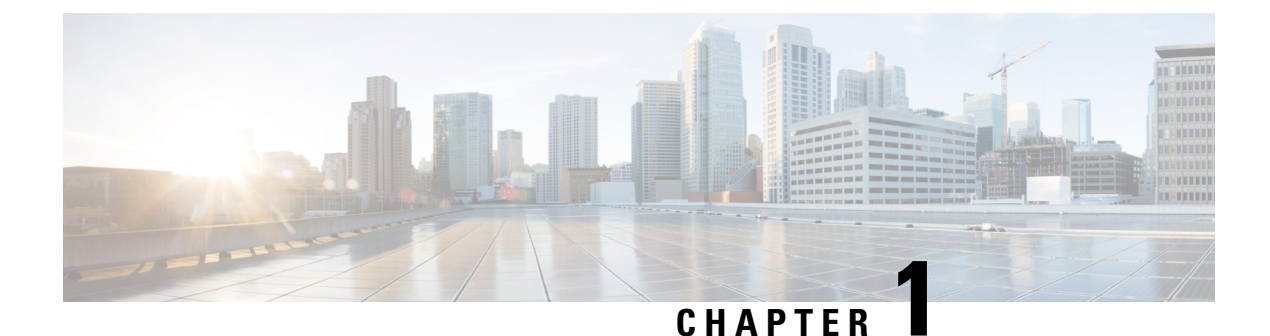

## New and Changed Information

This chapter contains the following sections:

• New and Changed Information, on page 1

### **New and Changed Information**

The following table provides an overview of the significant changes to this guide up to this current release. The table does not provide an exhaustive list of all changes made to the guide or of the new features up to this release.

#### Table 1: New Features and Changed Behavior

| Cisco APIC Release<br>Version | Feature | Description              | Where Documented |
|-------------------------------|---------|--------------------------|------------------|
| 4.0(1)                        |         | This guide was released. |                  |

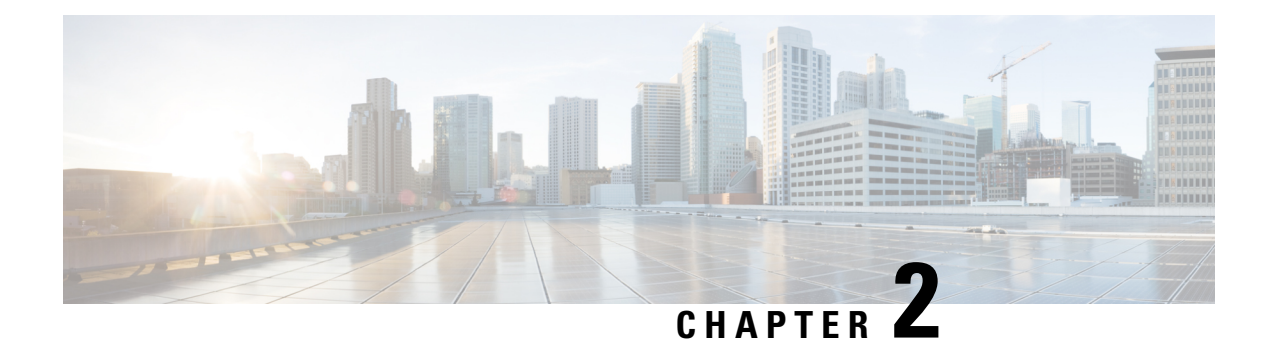

### **Basic Checks**

You should always check these common mistakes before anything else, they are fast check and can save you hours.

- APIC Faults, on page 3
- Bridge Domains and VRFs, on page 4
- Placing a Namespace or Deployment Into an EPG Does Not Work, on page 5
- The meast-daemon Inside the aci-containers-host Fails to Start, on page 5
- Connectivity, on page 5
- Checking the ACI CNI Logs for Errors, on page 5
- Collecting a Cluster Report, on page 6

### **APIC** Faults

#### **Checking the Tenant for Faults**

#### Before you begin

No faults should be present for the Tenant and Container Domain that you are using.

- **Step 1** In the APIC GUI, on the menu bar, choose **Tenants** > *tenant\_name*.
- **Step 2** In the navigation pane, choose *tenant\_name*.
- **Step 3** In the *tenant\_name* pane, click on the **Fault** tab.
- **Step 4** Ensure there are not faults present that you are using.

#### **Checking the Container Domains for Faults**

#### Before you begin

No faults should be present for the Tenant and Container Domain that you are using.

- **Step 1** In the APIC GUI, on the menu bar, choose **Virtual Networking**.
- **Step 2** In the navigation pane, expand **Container Domain** and choose either **Kubernetes** or **OpenShift**.
- **Step 3** In the **Kubernetes** or **OpenShift** pane, click on the **Fault** tab.
- **Step 4** Ensure there are not faults present that you are using.

### **Bridge Domains and VRFs**

#### Before you begin

- Make sure you do not change the default names and parameters for the bridge domain (BD) and VRF on the APIC.
- VRF must be set to Enforced.
- **Step 1** In the APIC GUI, on the menu bar, choose **Tenants** > *tenant-name*.
- **Step 2** In the navigation pane, expand *tenant-name* > Networking > VRF-name.
- **Step 3** In the *VRF-name* pane, click on the **Policy** tab.
- Step 4 In the Policy Control Enforcement Preference field, make sure that Enforced is set. If not, choose Enforced and click Submit.

ACI VRF must be place in the correct tenant as per acc-provision config file. To verify this, perform the following actions:

a) Check the acc-provision config file and look for a section similar to this one:

#### **Example:**

```
vrf:  # This VRF used to create all kubernetes EPs
name: k8s
tenant: common  # This can be system-id or common
```

- b) Ensure that the APIC VRF for your cluster (k8s in the example above) is configured in the corresponding tenant (common in the example above).
- **Step 5** For Pod bridge domain configuration perform the following steps:
  - a) In the navigation pane, expand **Bridge Domains** > **BD-name**.
  - b) In the *BD-name* pane, click on the **Policy** > **General** tab.
  - c) In the L2 Unknown Unicast field, select Hardware Proxy.
  - d) In the L3 Unknown Multicast Flooding field, select Flood.
  - e) In the Multi Destination Flooding field, select Flood in BD.
  - f) Verify the **PIM** box is unchecked.
  - g) Verify there is no IGMP Policy selected in the field.
  - h) Verify the **ARP Flooding** box is unchecked.
  - i) Check the Endpoint Dataplane Learning box.
  - j) Check the Limit to IP Learning Subnet box.

**Step 6** Repeat the Pod configuration steps for Node configuration.

### Placing a Namespace or Deployment Into an EPG Does Not Work

This issue is generally caused by one of the following reasons:

- You have a typo in the EPG, tenant, or application name in the annotation
- The VMM container domain is not mapped to the EPG

### The mcast-daemon Inside the aci-containers-host Fails to Start

Check the mcast-daemon log messages using the following command:

kubectl -n kube-system logs aci-containers-host-xxxxx mcast-daemon

Look for the following error message:

Fatal error: open: Address family not supported by protocol

If you see this message, ensure that IPv6 support is enabled in the kernel. IPv6 must be enabled in the kernel for the meast-daemon to start.

### Connectivity

Ensure your servers are cabled as described in *Cisco ACI and OpFlex Connectivity for Orchestrators* at: https://www.cisco.com/c/en/us/td/docs/switches/datacenter/aci/apic/sw/kb/b\_Cisco\_ACI\_and\_OpFlex\_Connectivity\_for\_Orchestrators.html

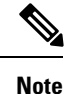

No other connectivity models are supported and will result in intermittent or non-connectivity.

Check that the API server advertisement addresses use the node subnet, and that the nodes are configured to route all Kubernetes subnets over the node uplink.

Typically, the API server advertisement address is pulled from the default route on the node during installation. If you are putting the default route on a different network than the node uplink interfaces, you should do so, in addition to configuring the subnets from the planning process and the cluster IP subnet used internally for Kubernetes.

### **Checking the ACI CNI Logs for Errors**

If you are running Kubernetes, use the following commands to check the ACI CNI logs for errors:

• kubectl -n kube-system logs aci-containers-controller-ID -c aci-containers-controller

- kubectl -n kube-system logs aci-containers-controller-ID -c snat-operator This command is only present in ACI CNI 4.2 or later.
- kubectl -n kube-system logs aci-containers-host-ID -c aci-containers-host
- kubectl -n kube-system logs aci-containers-host-ID -c opflex-agent
- kubectl -n kube-system logs aci-containers-host-ID -c mcast-daemon
- kubectl -n kube-system logs i-containers-openvswitch-ID

If you are running OpenShift, use the following commands to check the ACI CNI logs for errors:

- oc -n aci-containers-system logs aci-containers-controller-ID -c aci-containers-controller
- oc -n aci-containers-system logs aci-containers-controller-ID -c snat-operator This is only present in ACI CNI 4.2 or later.
- oc -n aci-containers-system logs aci-containers-host-ID -c aci-containers-host
- oc -n aci-containers-system logs aci-containers-host-ID -c opflex-agent
- oc -n aci-containers-system logs aci-containers-host-ID -c mcast-daemon
- oc -n aci-containers-system logs i-containers-openvswitch-ID

### **Collecting a Cluster Report**

If you must open a TAC case, attach the cluster report to the case. To generate a cluster report, run the following command:

acikubectl debug cluster-report -output fileName.tar.gz

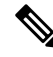

Note

The **acikubectl** executable is part of the acc-provision package that you download from cisco.com.

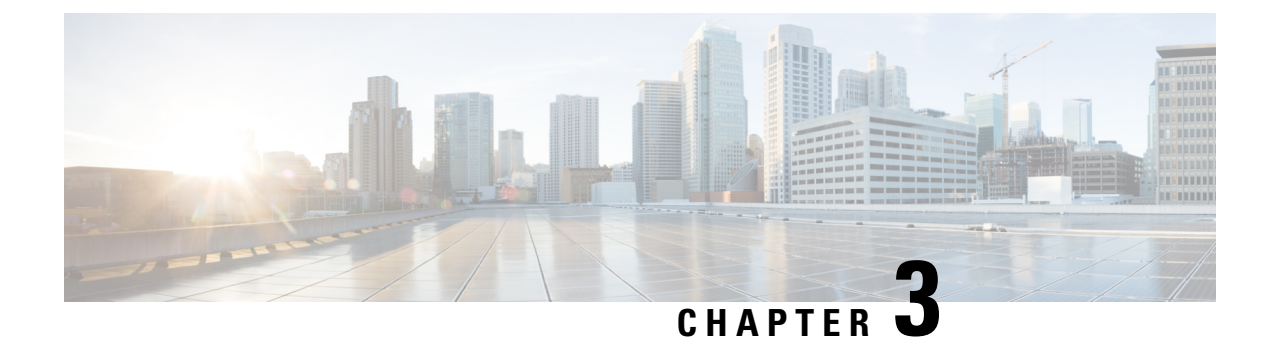

### **Common Issues and Resolutions**

This chapter contains the following sections:

- Connectivity Refresher, on page 7
- CoreDNS Crash Loopback, on page 9
- ARP Is Not Resolving, on page 9
- Traffic is not Reaching the Kubernetes Master Node, on page 9
- DNAT Is Not Happening, on page 10
- DNS Resolution Is Not Working (kubeadm), on page 10
- External Services Are Not Working, on page 11
- Source NAT is Not Working, on page 11
- opflex-agent ELOCATION Errors, on page 12
- Connectivity Issues When Adding A New Cluster, on page 13
- Not Getting An IP Address On The Infra Interface, on page 13
- Cannot Access the Kubernetes Dashboard, on page 13

### **Connectivity Refresher**

This section serves a simple review of how communication between the pods and the nodes works. This is useful to troubleshoot cluster issues. The following example shows a 2-node Kubernetes deployment and how coredns traffic is reaching the kube-api:

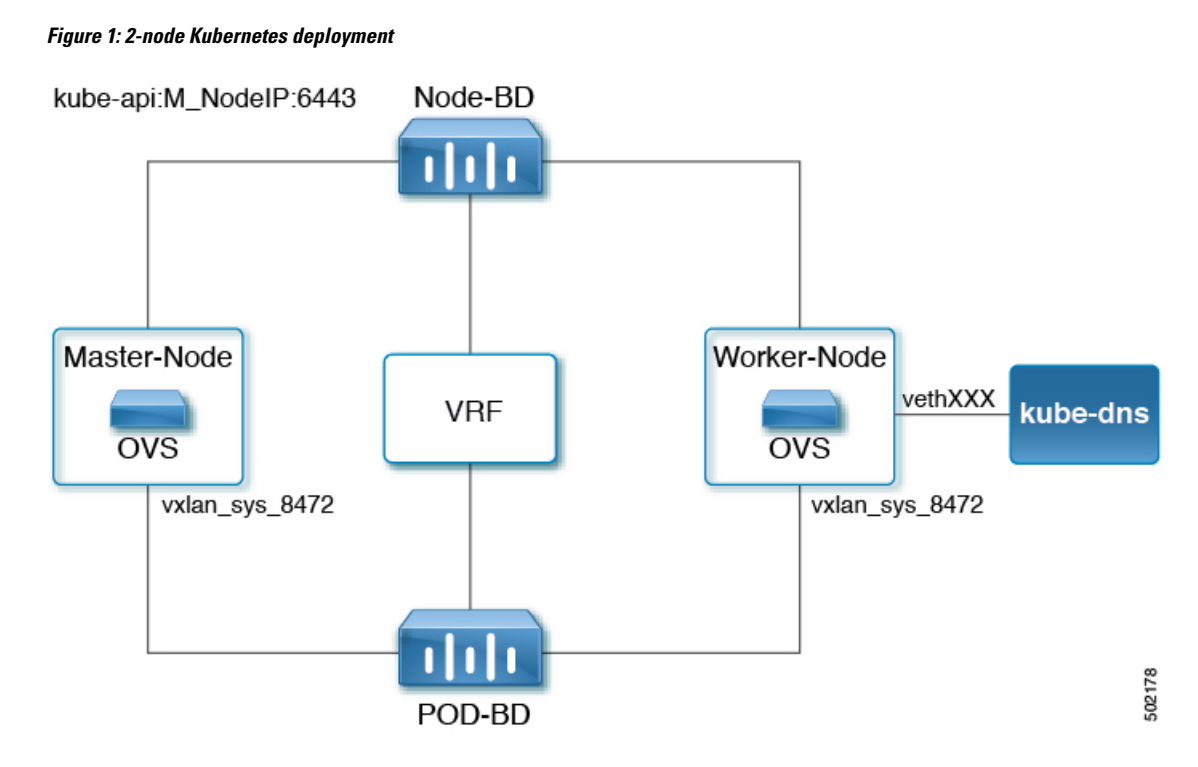

After the coredns pod comes up, the pod tries to initialize services and endpoints from the API server. The API server runs on the master nodes, listen on port 6443, and is accessible by the Node-BD subnet.

You can have multiple masters. By default Kubernetes creates a service IP address to load balance sessions between multiple masters. For example, in a 2-master configuration, you can see the following information:

```
root@k8s-01:~# kubectl --namespace=default describe service kubernetes
```

| Name:             | kubernetes                                         |
|-------------------|----------------------------------------------------|
| Namespace:        | default                                            |
| Labels:           | <pre>component=apiserver provider=kubernetes</pre> |
| Annotations:      | <none></none>                                      |
| Selector:         | <none></none>                                      |
| Type:             | ClusterIP                                          |
| IP:               | 10.37.0.1                                          |
| Port:             | https 443/TCP                                      |
| Endpoints:        | 10.32.0.11:6443,10.32.0.12:6443                    |
| Session Affinity: | ClientIP                                           |
| Events:           | <none></none>                                      |

When coredns tries to connect to the master, coredns tries to connect to kubernetes-service-ip on port 443 (10.37.0.1 is used in the example above). A sniffer trace collected on the coredns vethID would show flows initiated with the KubeDNS IP address directed to the kubernetes-service-ip on port 443.

After the traffic hits the Open vSwitch (OVS), the traffic will be destination network address translated to one of the master node API addresses. A sniffer trace collected on the vxlan sys 8472 interface shows that the destination IP address has been changed from "kubernetes-service-ip:443" to "Master-IP:6443."

This procedure can be used to troubleshoot most services on the cluster.

#### **CoreDNS Crash Loopback**

This issue is caused most of the time by a connectivity issue between the coredns pods and Kube-API. For information on how to investigate this issue, see the Connectivity Refresher section.

### **ARP Is Not Resolving**

If Address Resolution Protocol (ARP) is not resolving perform the following actions:

- Verify Layer 1 connectivity and that the bridge domains are configured as shown in the *Basic Checks* section.
- If you are using virtual machines (VMs), you should use **Nested** mode. Manual creation of the port group is not supported. However, if you do configure the PortGroup manually the following requirements must be met or the traffic will be dropped, either VM traffic or Opflex Control plane packets:
  - MTU of 9000 (Set this at the Virtual Switch level)
  - Forged Transmit: Accept
  - MAC Address change: Accept
  - Promiscuous Mode
    - ACI 3.2 or above: Reject
    - Before ACI 3.2: Accept
- Verify there is a static route for the 224.0.0.0 subnet pointing to the ACI Infrastructure sub-interface.

cisco@k8s-03:~\$ route -n | grep 224 224.0.0.0 0.0.0.0 240.0.0.0 U 0 0 0 ens192.3456

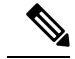

**Note** If you are running multiple Kubernetes cluster on the same ACI fabric, you must configure different Multicast Fabric Wide address. The mcast\_fabric parameter is located in the acc-provision config file.

Verify if the mcast-daemon logs contain the following message:

Could not join group IP: No buffer space available

If you see this message, see the "Tune the igmp\_max\_memberships kernel parameter" step of the "Preparing the Kubernetes Nodes" procedure in the *Cisco ACI and Kubernetes Integration* document.

### Traffic is not Reaching the Kubernetes Master Node

- Verify the node interface configuration is correct:
  - All interfaces should be configured with at least 1600 MTU.

- All the subnets used for the clusters needs to point to the ACI NODE-BD as default GW.
- Verify that destination network address translation (DNAT) is happening by taking a sniffer trace on vxlan\_sys\_8472 shows. If not, see *DNAT Is Not Happening*.

### **DNAT Is Not Happening**

A trace collected on vxlan\_sys\_8472 shows that destination network address translation (DNAT) is not happening. This is generally cause by the following misconfiguration:

- The acc-provision config points to a VRF in Tenant X.
- The ACI fabric is configured to use the VRF in Tenant Common.

If the VRF information is not correct, Opflex can't retrieve the EndPoints IP, and won't be able to program OVS NAT correctly.

Currently this issue is a silent failure and no error messages nor faults are raised.

### **DNS Resolution Is Not Working (kubeadm)**

This issue occurs on cluster installed with the **kubeadm** command. If you modify the cluster IP subnet from 10.96.0.0/16 to something else, the **kubeadm** command will not update the configuration of kubelet. This results in the container trying to resolve DNS names with the 10.96.0.10 IP address regardless if this is actually the coredns service IP address.

To check if you are hitting this issue:

1. Get the coredns service IP address:

```
cisco@k8s-01:~$ kubectl get svc -n kube-system | grep dns
coredns ClusterIP 10.37.0.3 <none> 53/UDP,53/TCP
141d
```

2. Verify that the cluster DNS IP address matches with 10.37.0.3:

Before Kubernetes 11.1:

```
cat /etc/system/kubelet.service.d/10-kubeadm.conf | grep KUBELET_DNS_ARGS
Environment="KUBELET_DNS_ARGS=--cluster-dns=10.37.0.3 --cluster-domain=cluster.local"
```

Kubernetes 1.11 or newer:

cat /var/lib/kubelet/config.yaml | grep -A1 clusterDNS
clusterDNS: - 10.96.0.10

**3.** If there is a mismatch, you must edit the

/etc/systemd/system/kubelet.service.d/10-kubeadm.conf file on all of the nodes
(workers and master nodes) and enter the correct IP address. Then, restart kubelet:

systemctl daemon-reload systemctl restart kubelet

This issue might be resolved in a newer kubeadm version: https://github.com/kubernetes/kubeadm/issues/28

### **External Services Are Not Working**

The following issues are the most common that you can expect to have:

- Verify that you **HAVE NOT** created a sub-interface for the service\_vlan.
- Ensure that the service VLAN is trunked all the way to the host or virtual machine.
- If you are running a version earlier than Cisco APIC release 3.2, and the node is a VM behind a virtual switch, make sure that promiscuous mode is enabled on the virtual switch port group.
- Make sure that node\_svc\_subnet value in acc-provision is not the same as the kubernetes service-cidr (10.97.0.0 is the default value in kubeadm). These subnets must be different.
- Make sure that your client IP address is not part of the same subnet used for the L3Out interfaces. This configuration is unsupported and will not work.

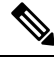

**Note** If you did not configure Cisco APIC to dynamically advertise your extern\_dynamic and extern\_static subnets you should configure your external router with static routes for those subnets pointing to your Cisco ACI border leaf switches.

• Verify the interfaces configured in the Layer 4 to Layer 7 service devices are configured with the correct physical interfaces. As of Cisco APIC release 4.2, port channel is not supported and will result in no concrete interface being programmed. vPC and single uplink are the only supported options.

### Source NAT is Not Working

Source NAT replies on the same policy-based redirect configuration that is deployed for the external services, and so some of the verification steps will be the same.

- **Step 1** Verify that you have not created a sub-interface for the service\_vlan.
- **Step 2** Ensure the service VLAN is trunked all the way to the host or virtual machine.
- Step 3 Verify that the interfaces configured in the Layer 4 to Layer 7 service devices are configured with the correct physical interfaces. As of Cisco APIC release 4.2, port channel is not supported and will result in no concrete interface being programmed. vPC and single uplink are the only supported options.
- **Step 4** Verify that the SNAT policy "State" is "Ready" with either of the following commands:
  - kubectl describe snatpolicy name
  - oc describe snatpolicy name

#### Example:

```
kubectl describe snatpolicy cluster-snat
Name: cluster-snat
Namespace:
Labels: <none>
Annotations: kubectl.kubernetes.io/last-applied-configuration:
```

```
{"apiVersion":"aci.snat/v1","kind":"SnatPolicy","metadata":{"annotations":{},
  "name":"cluster-snat"},"spec":{"snatIp":["10.20.30.1"]}}
API Version: aci.snat/v1
Kind:
            SnatPolicy
Metadata:
 Creation Timestamp: 2019-11-04T01:59:38Z
 Finalizers:
   finalizer.snatpolicy.aci.snat
                  2
 Generation:
 Resource Version: 29789719
 Self Link: /apis/aci.snat/v1/snatpolicies/cluster-snat
 UID:
                    cldfdb27-fea6-11e9-b10f-005056aa4c92
Spec:
 Selector:
 Snat Ip:
   10.20.30.1. <= This is the IP configured for SNAT
Status:
  Snat Ports Allocated: <= This show the per-node port allocation for SNAT
   10 . 20 . 30 . 1:
     Nodename: fab2-k8s-5
     Portrange:
                7999
       End:
       Start:
               5000
     Nodename: fab2-k8s-4
     Portrange:
               10999
       End:
       Start: 8000
     Nodename: fab2-k8s-3
     Portrange:
                13999
       End:
       Start: 11000
     Nodename: fab2-k8s-1
     Portrange:
       End:
                16999
       Start: 14000
     Nodename: fab2-k8s-2
     Portrange:
       End: 19999
       Start: 17000
               Ready <= Anything different from Ready is an issue
  State:
Events:
               <none>
```

**Step 5** If the SNAT policy state is not "Ready," check the snat-operator logs for error messages. A common issue is a typo in the snatpolicy configuration.

### opflex-agent ELOCATION Errors

These opflex-agent ELOCATION errors generally point to unsupported connectivity models. If you configure the leaves in a vPC pair, but the host are not dual homed (single/PC uplink) you will see the following errors

```
kubectl -n kube-system logs aci-containers-host-tkcp9 opflex-agent
===== SNIP ====
[info] [active_connection.cpp:54:create] 10.1.16.68:8009 ç "Wrong" leaf
[info] [active_connection.cpp:54:create] 10.1.16.65:8009 ç Correct leaf
[info] [OpflexPEHandler.cpp:130:ready] [10.1.16.65:8009] Handshake succeeded
[error] [OpflexHandler.cpp:77:handleError] [10.1.16.68:8009] Remote peer returned error
with message (1,Send Identity): ELOCATION: ELOCATION
===== SNIP ====
```

#### **Connectivity Issues When Adding A New Cluster**

By default ACC provision uses 225.1.2.3 as Fabric Wide Multicast Address. If you deploy multiple cluster on the same fabric, you must change this to a unique value per cluster.

You can verify this in the acc-provision configuration file. For example:

Note

This issue can also be present if you deploy any other solution (AVE/AVE/OpenStack) that uses a Fabric Wide Multicast Address.

### Not Getting An IP Address On The Infra Interface

*dhcp-client-identifier* is configured as per Opflex specifications:

```
01:[Interfaec Mac address]
```

If you are running Ubuntu the location of the file is /etc/dhcp/dhclient.conf.

If you run RedHat or Centos the location of the file is /etc/dhcp/dhclient-[ifname].conf.

For example:

/etc/dhcp/dhclient-ens224.3456.conf

In the example below replace [IF\_MAC] with the actual mac of your interface that connects to the ACI fabric:

```
send dhcp-client-identifier 01:[IF_MAC];
request subnet-mask, domain-name, domain-name-servers, host-name;
send host-name = gethostname();
option rfc3442-classless-static-routes code 121 = array of unsigned integer 8;
option ms-classless-static-routes code 249 = array of unsigned integer 8;
option wpad code 252 = string;
also request rfc3442-classless-static-routes;
also request ms-classless-static-routes;
also request static-routes;
also request static-routes;
also request wpad;
also request ntp-servers;
```

### **Cannot Access the Kubernetes Dashboard**

Access to the Kubernetes dashboard is denied by default. Even when an account is enabled, you can access the dashboard only if you access it directly from the master. Complete the steps in this procedure to access the dashboard from the master.

**Step 1** Create the service user:

#### Example:

```
cat <<EOF | kubectl create -f -
apiVersion: v1
kind: ServiceAccount
metadata:
   name: admin-user
   namespace: kube-system
EOF</pre>
```

**Step 2** Create ClusterRoleBinding:

#### Example:

```
cat <<EOF | kubectl create -f -
apiVersion: rbac.authorization.k8s.io/v1
kind: ClusterRoleBinding
metadata:
   name: admin-user
roleRef:
   apiGroup: rbac.authorization.k8s.io
   kind: ClusterRole
   name: cluster-admin
subjects:
   - kind: ServiceAccount
   name: admin-user
   namespace: kube-system
EOF</pre>
```

**Step 3** Copy and save a Bearer Token, which you need to authenticate to the dashboard:

#### Example:

kubectl -n kube-system describe secret \$(kubectl -n kube-system get secret | grep admin-user | awk
'{print \$1}')

#### **Step 4** Access the dashboard.

It is a Kubernetes best practice to expose the dashboard only on the master node on the local host address. If you do not have a GUI installed on the master node, you can use an SSH tunnel to access the master node, as in the following example:

k8s-master# kubectl proxy Starting to serve on 127.0.0.1:8001

remote-host# ssh -L 9000:localhost:8001 <user>@<kubernetes master>

After you complete the previous command, you can access the dashboard at the following URL:

http://localhost:9000/api/v1/namespaces/kube-system/services/https:kubernetes-dashboard:/proxy/

#### What to do next